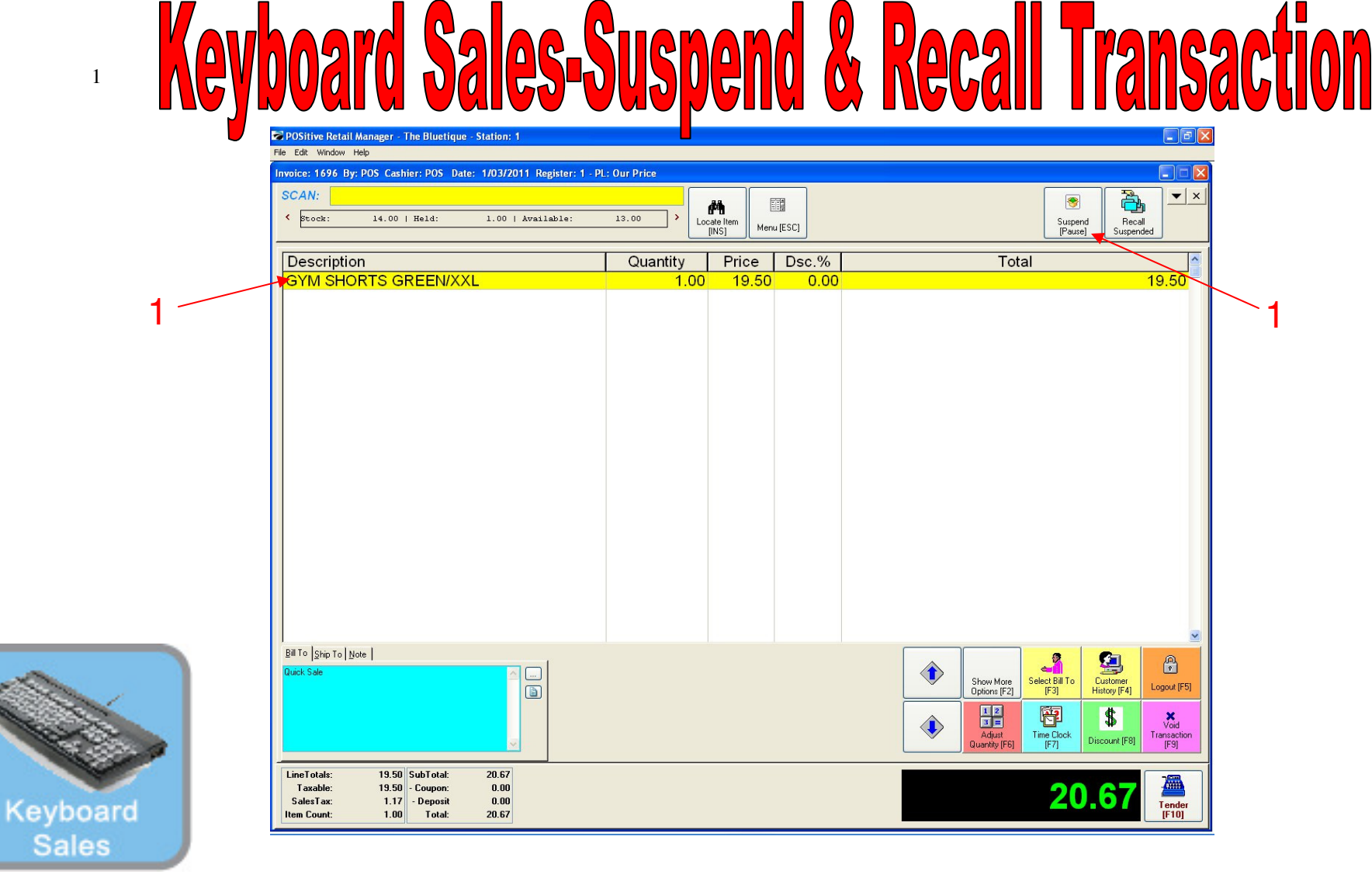

Suspend a Transaction...

To suspend and recall a transaction at a later time...

- 1. Scan or enter the items for purchase
- 2. Select the Suspend [Pause] button at the top of the screen

Note: This is the fast and easy way to hold a customer order.

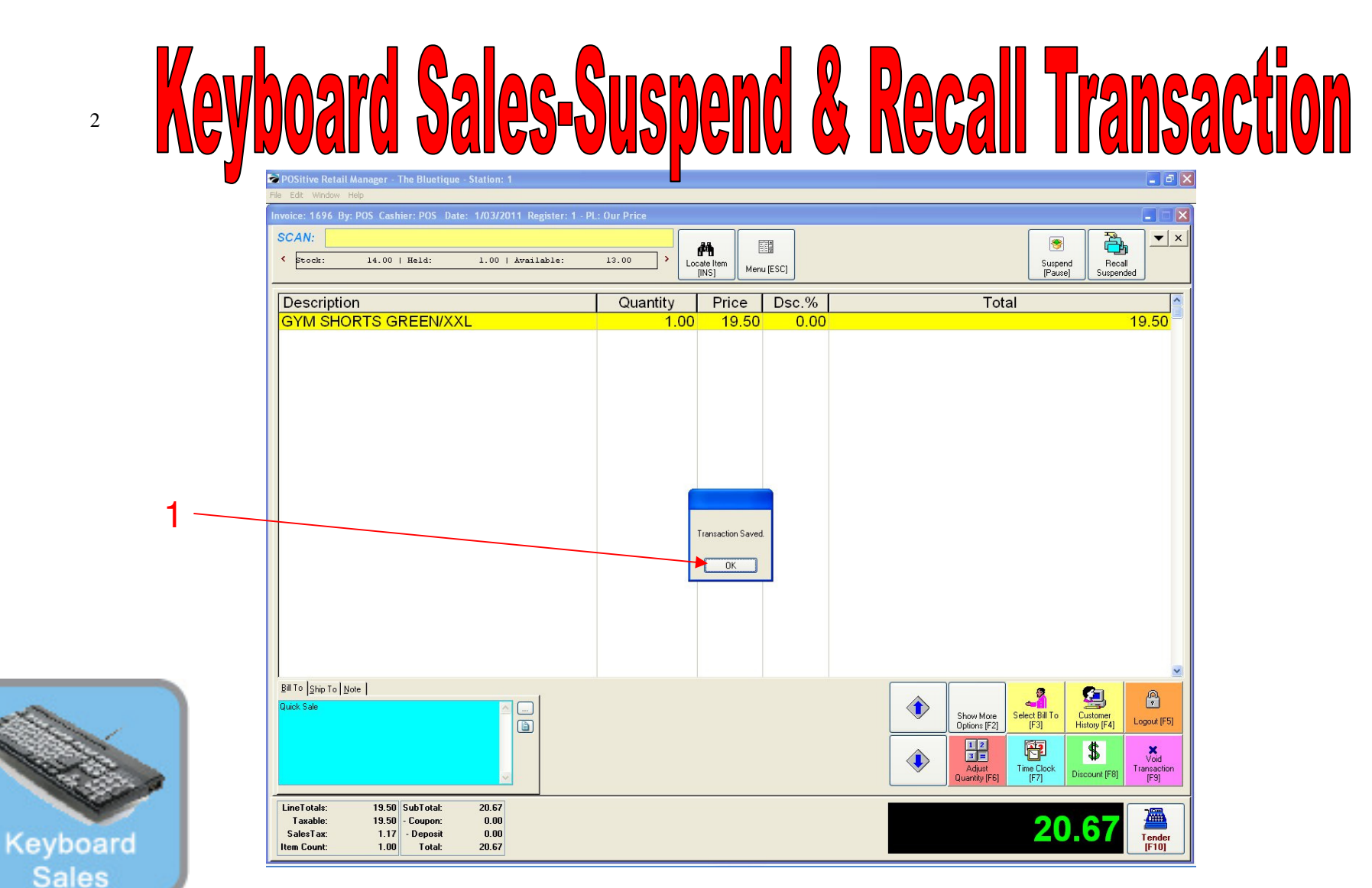

Suspend a Transaction...

1. An alert will appear stating the transaction has been saved.

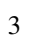

## Keyboard Sales-Suspend & Recall Transaction

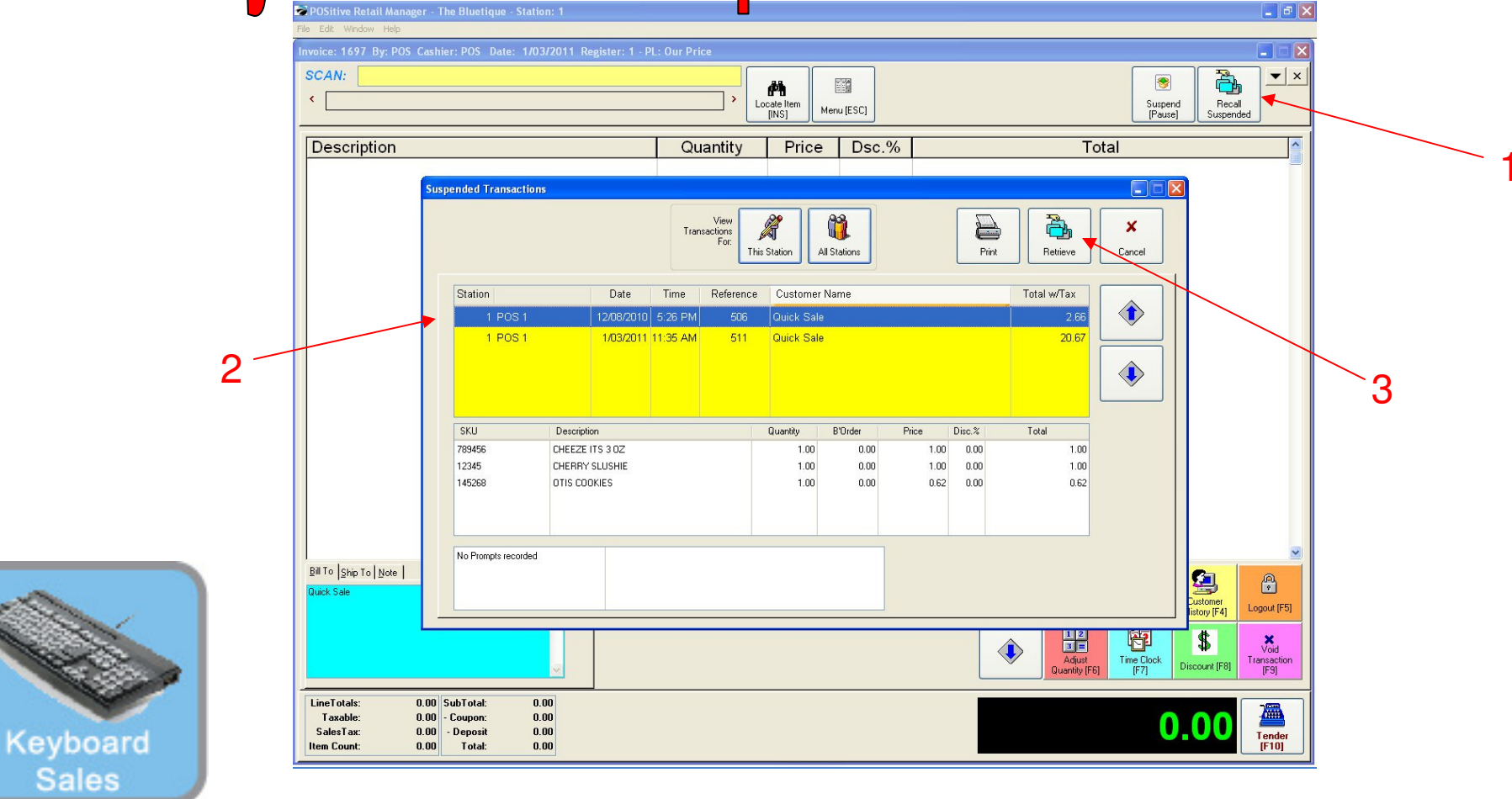

To Recall a Suspended Transaction....

- 1. Select the Recall Suspended button
- 2. A list of suspended transactions will appear.
- 3. Highlight the transaction to Recall and select the Retrieve button

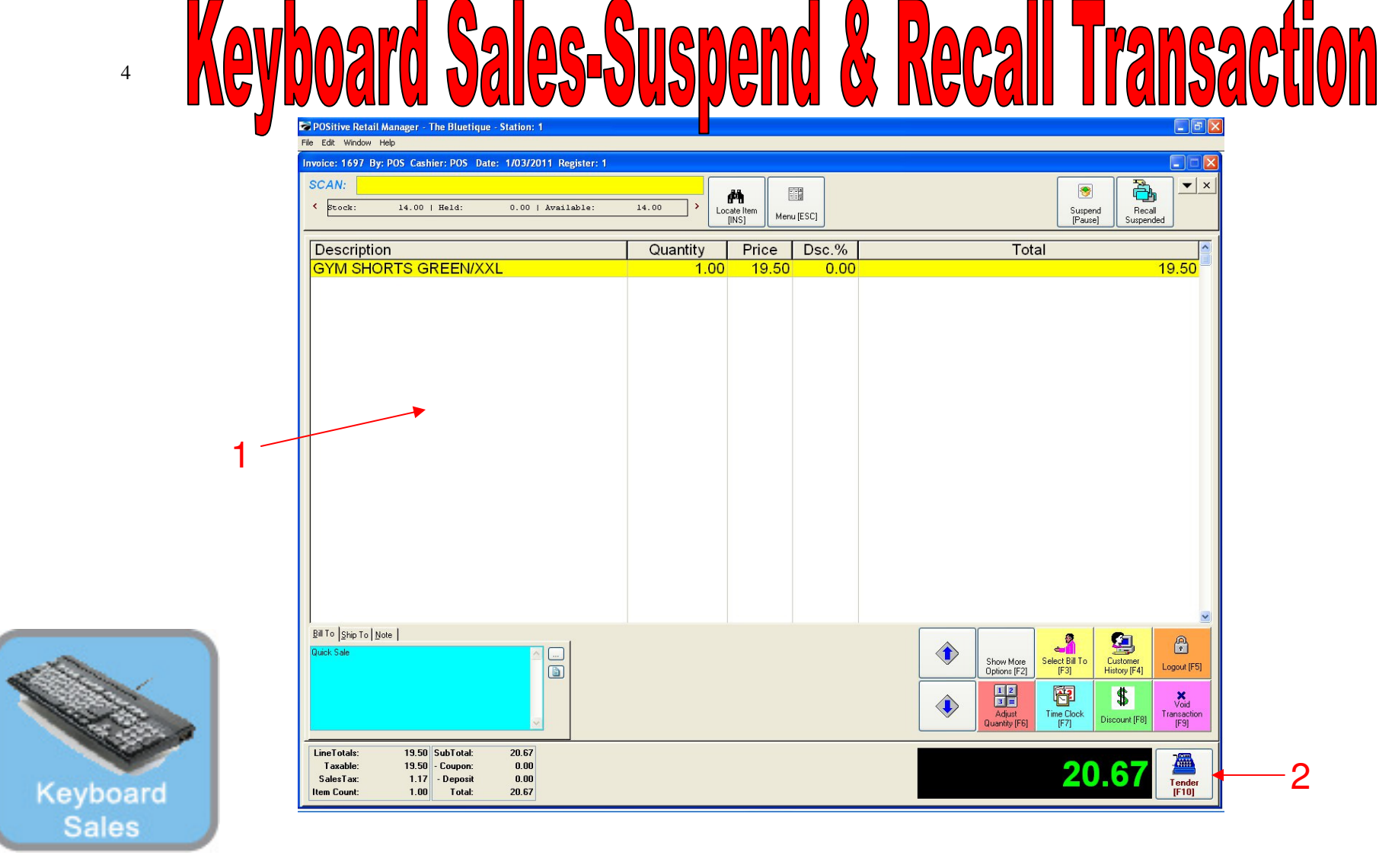

To Recall a Suspended Transaction....

- 1. The Suspended Transaction will appear
- 2. Finish Processing the Transaction